## Note di rilascio

## Kensington

## KensingtonWorks™

for Windows

| 12/13/2019 |                                                                                                    |
|------------|----------------------------------------------------------------------------------------------------|
| 2.1.8      | Aggiungere mouse ProFit Ergo con cavo                                                                                                    |
|            | Aggiungere stringhe di localizzazione per "Scorri a destra" e "Scorri a sinistra"                                                             |
|            | Correggere gli errori di localizzazione da rilevare dalla lingua di sistema                                                                   |
|            | Correggere la combinazione dei pulsanti per "Scorri a destra" e "Scorri a sinistra"                                                           |
|            | Aumentare la dimensione dei caratteri                                                                                                    |
|            | Correggere l'errore relativo a "Riduci tutto"                                                                                                 |
| 1/8/2020   |                                                                                                    |
| 2.1.10     | Correggere l'errore che non consente di ritornare all'Assistente quando viene rimosso dal menu<br>di avvio                                    |
|            | Correggere l'errore che causa la chiusura dell'Assistente durante il processo di disinstallazione,<br>prima della conferma dell'utente        |
|            | Correggere il malfunzionamento dell'asse singolo quando si usa lo stesso tasto di modifica con il<br>puntatore lento                          |
|            | Correggere il bianco che compare quando si cambia la risoluzione                                                                              |
|            | Correggere la sezione dell'interfaccia utente sbagliata quando si è in bassa risoluzione con<br>dimensioni del testo del 125%                 |
|            | Aggiungere versione localizzata del fumetto per il download del driver KensingtonWorks                                                        |
|            | Aggiungere mouse Ergo wireless verticale                                                                                                    |
|            | Aggiornare l'immagine del mouse Ergo con cavo                                                                                                 |
|            | Aggiornare immagini Tutor                                                                                                    |
| 1/9/2020   |                                                                                                    |
| 2.1.11     | Aggiornare ID hardware dispositivi BLE Win 7 e driver Win 7                                                                                   |
| 2/24/2020  |                                                                                                    |
| 2.1.13     | Aggiornamento driver: Aggiungere HID Bluetooth 3.0 per il nuovo mouse/trackball a<br>doppia modalità                                          |
|            | Correggere l'errore che causa la perdita del legame con il record nel cloud quando si cancella il<br>file di cache "Impostazioni"             |
|            | Correggere l'errore di accesso a Google Cloud quando l'utente seleziona "Bind-to -Cloud"                                                      |
| 2/25/2020  |                                                                                                    |
| 2.1.14     | Modifiche alle funzionalità: - Definire "Seconda azione trascinamento" come<br>"Rilascia trascinamento"                                       |
|            | Modificare l'icona del messaggio di ripristino di backup completato                                                                           |
| 3/20/2020  |                                                                                                    |
| 2.1.15     | Aggiungere la funzionalità Rileva scorrimento                                                                                                 |
|            | Per motivi di sicurezza, rimuovere i comandi TAU (automazione test) "emulateButtonClick" ed<br>"emulateButtonPress" dalla build della release |

| 4/9/2020  |                                                                                                    |
|-----------|----------------------------------------------------------------------------------------------------|
| 2.1.16    | Aggiornare "Copyright © 2020 ACCO Brands LLC".                                                                                                    |
|           | Aggiungere combinazioni per i tasti supportati: backspace, freccia giù, freccia su                                                                                                    |
|           | Correggere il problema con l'asse singolo e il puntatore lento quando si imposta un tasto<br>di modifica diverso                                                                                                    |
| 5/15/2020 |                                                                                                    |
| 2.1.17    | Correggere il bug post-battitura per "Pro Tools"                                                                                                    |
|           | Aggiornare la traduzione dei file per "ja" e "zh-TW" (giapponese e cinese tradizionale)                                                                                                    |
| 6/5/2020  |                                                                                                    |
| 2.1.18    | Aggiungere la funzionalità di navigazione "Scorrimento automatico"                                                                                                    |
|           | i. Fare clic sul pulsante per abilitare "Scorrimento automatico"                                                                                                    |
|           | ii. Fare clic su qualsiasi pulsante per disabilitare "Scorrimento automatico"                                                                                                    |
|           | iii. Due direzioni di scorrimento: orizzontale e verticale                                                                                                    |
|           | iv. Muovere la trackball per avviare "Scorrimento automatico" per 15 secondi<br>(il countdown inizia dall'ultimo movimento della trackball);                                                                                                    |
|           | v. La funzionalità "Scorrimento automatico" viene mantenuta con movimenti corti e<br>leggeri della trackball                                                                                                    |
|           | vi. La direzione di "Scorrimento automatico" viene modificata dal normale movimento<br>della trackball                                                                                                    |
|           | vii. Eccezione: nelle impostazioni specifiche di alcune applicazioni per "Scorrimento<br>automatico", la funzionalità "Rileva scorrimento" non può essere disabilitata passando a<br>un'altra applicazione fino a quando non si fa clic su un pulsante della trackball |
|           | Modificare il flusso dell'interfaccia utente:                                                                                                    |
|           | i. All'avvio di KensingtonWorks, passare direttamente alla pagina di configurazione della<br>trackball se è connessa una sola trackball                                                                                                    |
|           | ii. Passare alla pagina di configurazione della trackball quando viene inserita una<br>nuova trackball                                                                                                    |

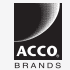

All specifications are subject to change without notice. Products may not be available in all markets. Kensington and the ACCO name and design are registered trademarks of ACCO Brands. Kensington The Professionals' Choice is a trademark of ACCO Brands. All other registered and unregistered trademarks are the property of their respective owners. © 2020 Kensington Computer Products Group, a division of ACCO Brands. All rights reserved. k20-3416-it

Kensington The Professionals' Choice™